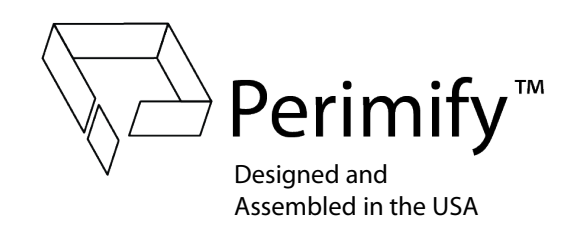

# INSTALLATION INSTRUCTIONS AND USER GUIDE

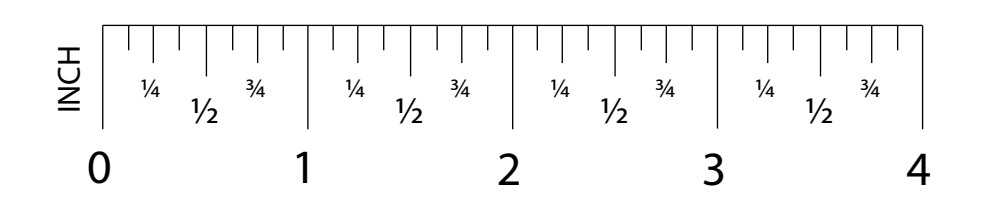

### **Table of Contents**

| SYSTEM OVERVIEW           | Pg. 2 |
|---------------------------|-------|
| INSTALLATION INSTRUCTIONS | Pg. 3 |
| USER GUIDE – System Setup | Pg. 6 |
| USER GUIDE – Hub Details  | Pg. 7 |
| USER GUIDE – APM Details  | Pg. 8 |

Retain these instructions for installation and use of the following Perimify systems:

- 1-POINT KIT
- 2-POINT KIT
- 3-POINT KIT
- CUSTOM APPLICATIONS

## SYSTEM OVERVIEW

1-POINT KIT, 2-POINT KIT, 3-POINT KIT, AND CUSTOM APPLICATIONS

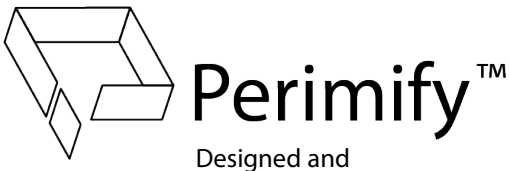

Designed and Assembled in the USA

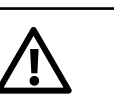

Not intended to serve as a life-saving or lifesafety device. Not intended to substitute for proper safety devices, barriers, or alarms.

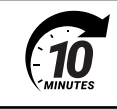

**Hardware Installation** should take between 5-10 minutes per APM. Special installations may require more time.

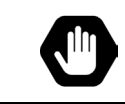

Custom brackets (not included) are required for chain-link fences, round posts, and gaps larger than 1.50" between post and gate.

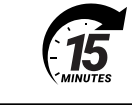

**System Setup** should take between 10-15 minutes. Special installations may require more time.

### CONTENTS WILL VARY DEPENDING UPON WHICH KIT YOU ARE INSTALLING:

**1-POINT KIT** – (1) Hub, (1) Power Supply, (1) APM, (1) Magnet, (4) 0.75" screws, (4) 1" screws, (2) plugs **2-POINT KIT** – (1) Hub, (1) Power Supply, (2) APMs, (2) Magnets, (8) 0.75" screws, (8) 1" screws, (4) plugs **3-POINT KIT** – (1) Hub, (1) Power Supply, (3) APMs, (3) Magnets, (12) 0.75" screws, (12) 1" screws, (6) plugs

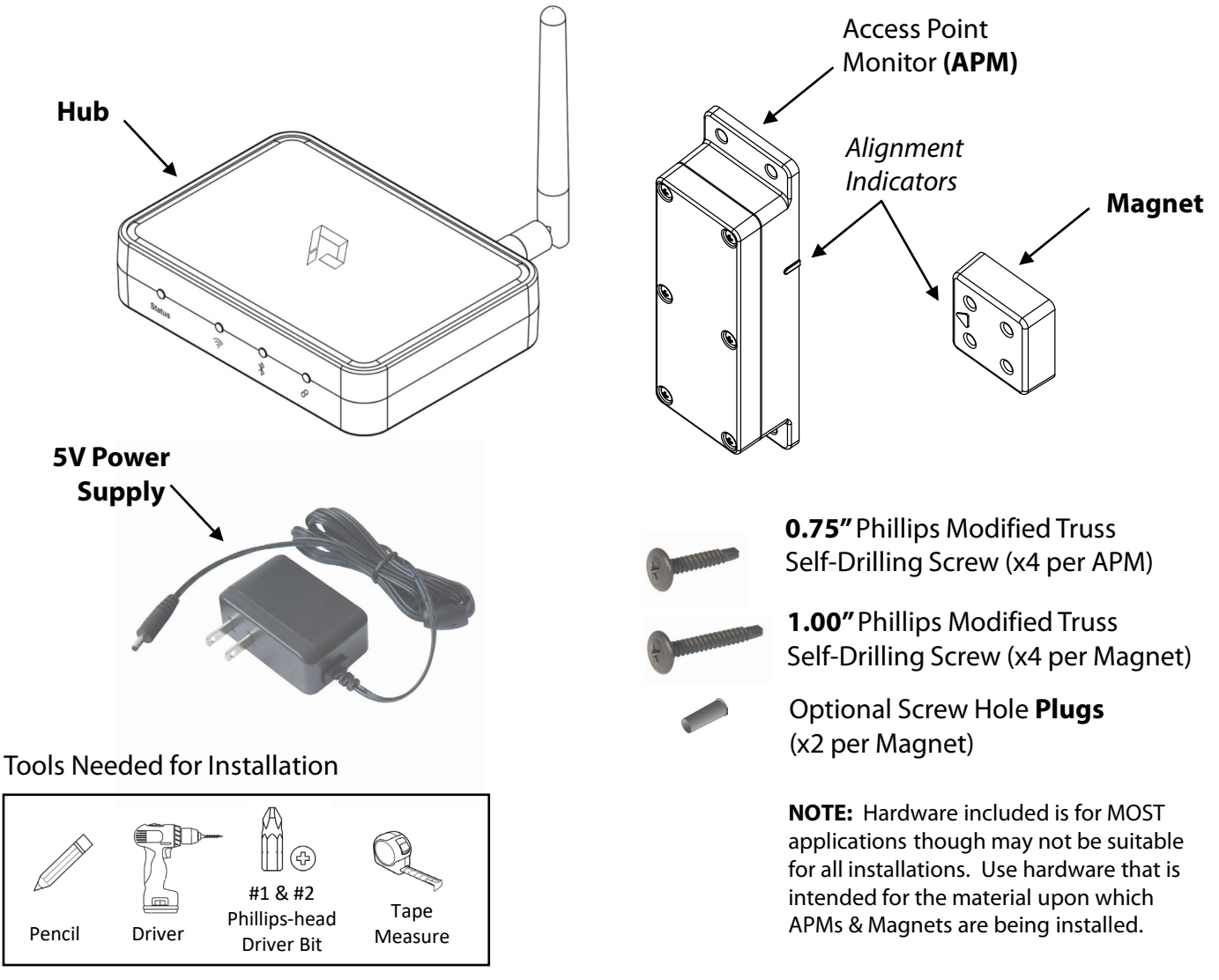

## INSTALLATION INSTRUCTIONS

1-POINT KIT, 2-POINT KIT, 3-POINT KIT, AND CUSTOM APPLICATIONS

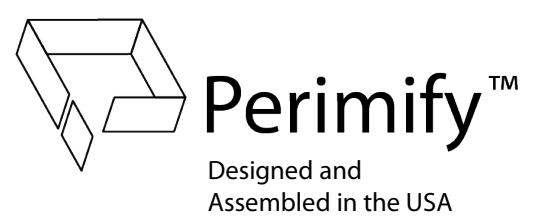

Identify and mark the location for the APM and Magnet on the gate opening, near the latch, opposite of hinges. Arrow on the magnet **MUST** point directly at the alignment indicator on the APM after installation [Fig.1-A]. Measure the first access point to ensure APM and Magnet will be **NO MORE than 1.00" apart once installed** [Fig.1-B]. A gap of 0.75" or less is ideal.

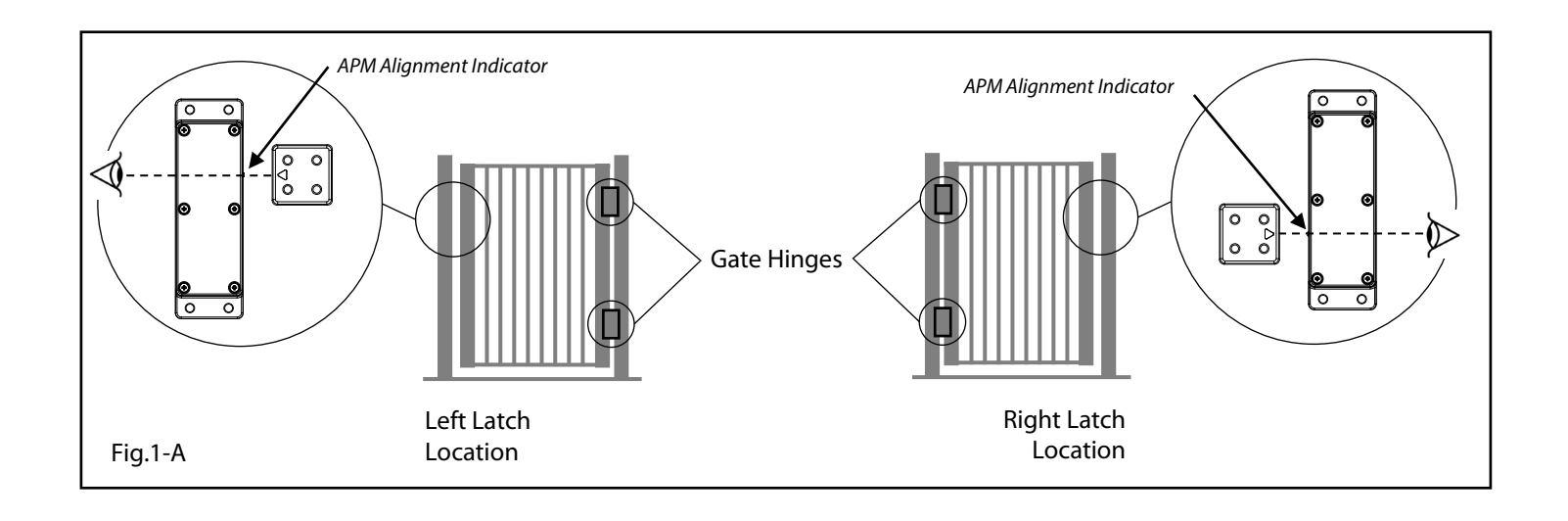

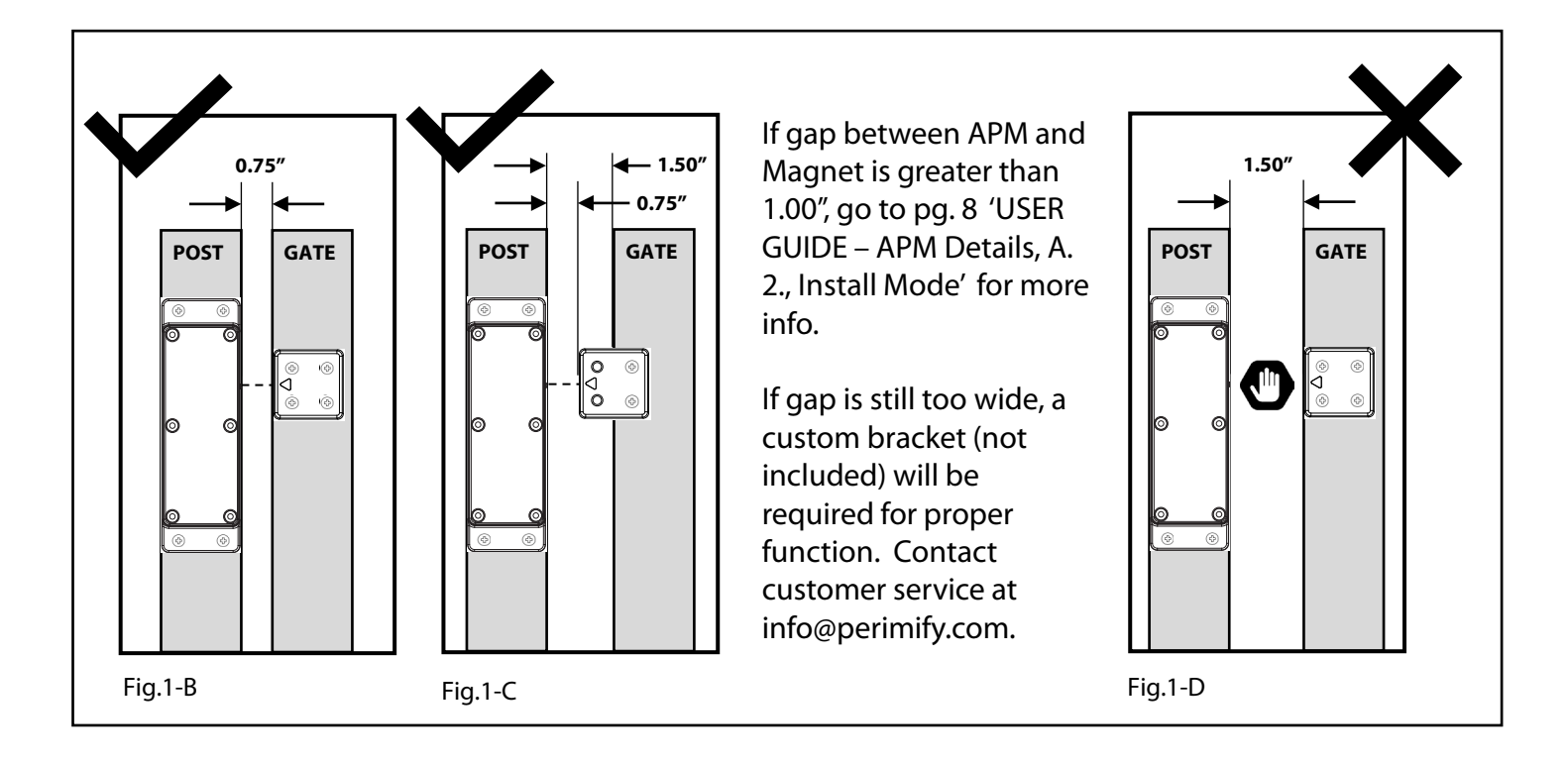

### **INSTALLATION INSTRUCTIONS**

1-POINT KIT, 2-POINT KIT, 3-POINT KIT, AND CUSTOM APPLICATIONS

Orient the APM to ensure the alignment indicator is pointing toward the gate. Install the APM with (4) 0.75" self-drilling screws on the post using a #2 driver bit [Fig.2] until snug. DO NOT OVERTIGHTEN!

Orient the Magnet to ensure the arrow is pointing directly at the APM alignment indicator. Install the Magnet on the gate using (4) 1.00" self-drilling screws [Fig.3-A]. If an overhang is required to maintain less than a 1.00" gap between the APM and Magnet, use only (2) screws, and insert plugs into the back- side of the remaining holes [Fig.1-C and Fig.3-B].

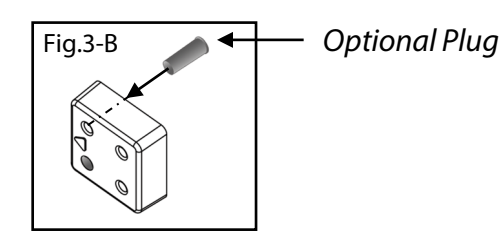

Once installed [Fig.4-A], ensure proper alignment and gap between APM and Magnet [Fig.4-B].

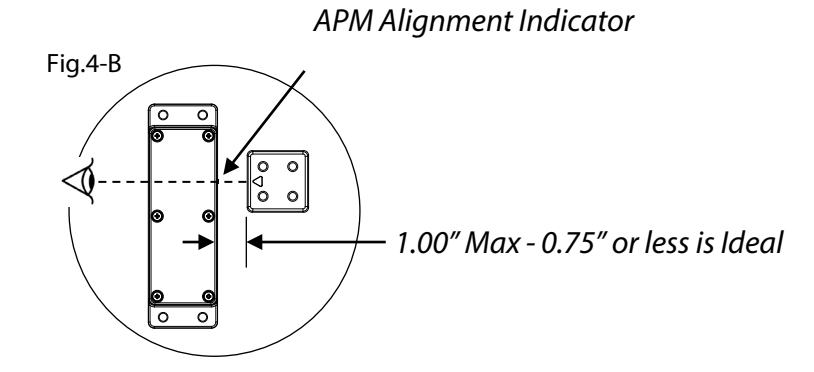

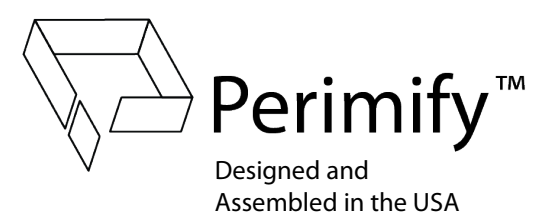

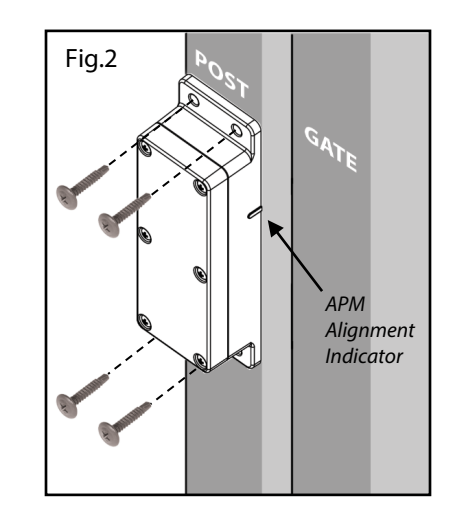

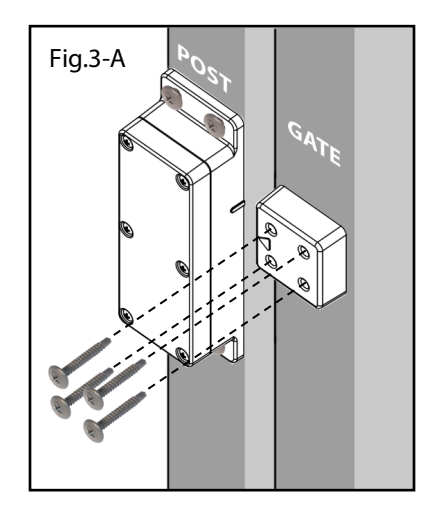

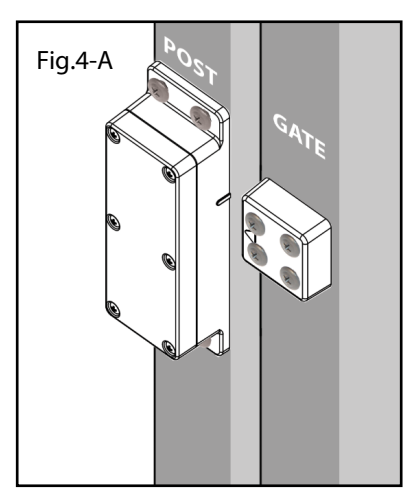

# INSTALLATION INSTRUCTIONS

1-POINT KIT, 2-POINT KIT, 3-POINT KIT, AND CUSTOM **APPLICATIONS** 

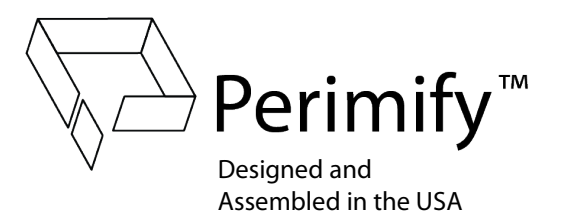

Carefully remove the Hub from the protective film, taking care not to scratch the surface. Cut the film near the antenna [Fig.5].

5

7

8

- 6 Rotate the antenna so that it points straight up. Plug in the barrel connector of the Power Supply to the back of the Hub, then plug the other end into a 110V outlet [Fig.6].
  - Press the audio button on the left side of the Hub to ensure that it is on. When on, the Hub will beep once [Fig.7].
  - Test the system with the aid of an assistant. If properly installed, the Hub will chime and the Status light will turn red [Fig.8-A] when the gate is opened. When the gate is closed, the Hub will chime again and the Status light will turn off [Fig.8-B]. If test fails, see trouble shooting tips at www.perimify.com/support Note: upon powering up, the status light may blink for up to 15 mins while it auto-connects to all available APMs.
    - Repeat steps 1-8 for all remaining APMs.

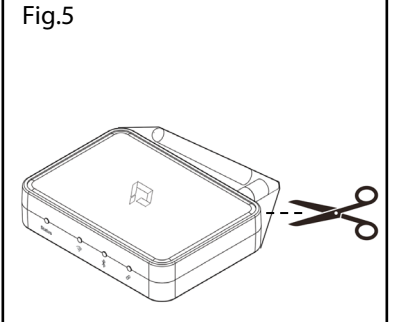

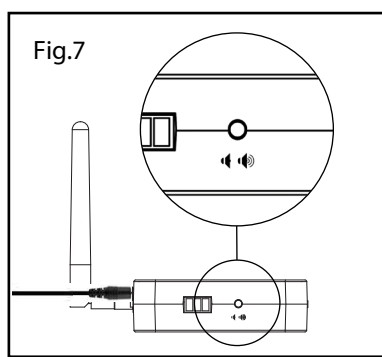

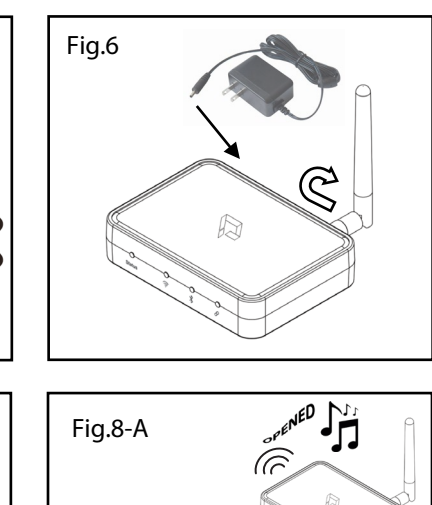

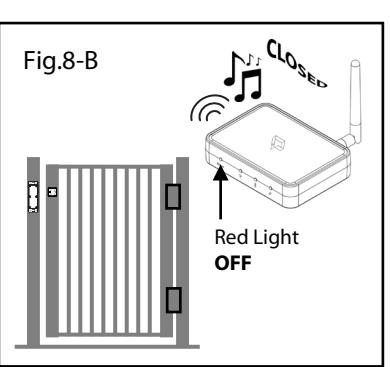

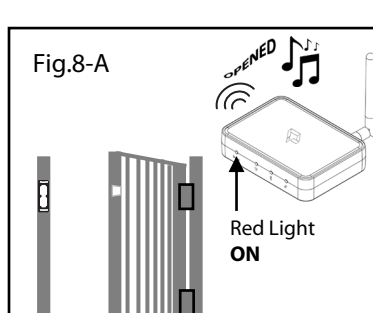

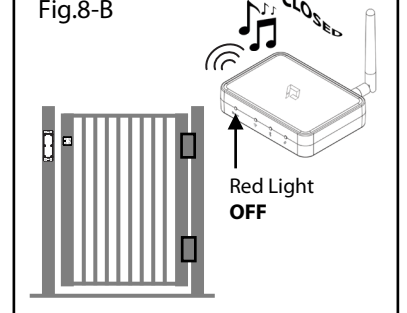

NOTE: HARDWARE INSTALLATION IS NOW COMPLETE. Customer/End-User should now go to pg. 6 'USER GUIDE – System Setup' for further instructions.

### **USER GUIDE – System Setup**

1-POINT KIT, 2-POINT KIT, 3-POINT KIT, AND CUSTOM **APPLICATIONS** 

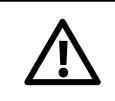

Not intended to serve as a life-saving or lifesafety device. Not intended to substitute for proper safety devices, barriers, or alarms.

- A. Install all APMs as illustrated in the 'INSTALLATION INSTRUCTIONS' on pages 3-5
- B. Download the Perimify mobile App for iOS or Android
  - 1. Use the QR code shown in [Fig.1] or enter www.perimify.com/app into your mobile browser.
- C. Create an Account
  - Launch mobile App and press "Sign up" for new account. 1.
  - 2. Enter your email address and a password. Confirmation email will be sent.
  - 3. Verify your email address.
  - Go back to the App and sign in using your email address 4 and password.

### D. Plug in Hub

- All lights will flash rapidly, then beep 3 times. 1.
- The status light may flash red for up to 15 minutes after 2. power up while waiting for APMs to automatically connect. 3.
  - After auto-connect to APMs, no lights will remain on.

### E. Connect your Hub to your Account

- Launch the mobile App. 1.
- Press "Connect to Hub" in App. 2.
- Follow on-screen instructions: 3.
  - a. Move your mobile device close to the Hub.
  - Press the Bluetooth button on the back of the b. Hub.
  - The Bluetooth LED will illuminate green to c. indicate the Hub is in discovery mode.
  - d. Press the Next button in App.
  - App will search for Hub. e.
  - When found, it will ask to connect to the 12 digit f. I.D. number.
  - Press ves. g. h.
  - Press "Add This Hub to Your Account". Enter a nickname for your Hub (e.g. Smith Home, i. Beach House, Etc.).
  - Select the time zone for your location. j.
  - Click "Set up Wi-Fi". k.
  - L Select the appropriate Wi-Fi (SSID, Router, etc.).
  - m. Enter your Wi-Fi password and confirm.
  - The Wi-Fi light will illuminate amber while the n. Hub searches for cloud services access.
  - Press "Disconnect from Hub" to complete the process. The HUB is now monitoring all linked APMs. a.
- 5. An email will be automatically sent to the address you used to set up your account.
  - To begin your complimentary 30 days of Cloud Services, click the link in the email and follow the instructions.
  - Once Cloud Services are activated, the Wi-Fi light b. will turn green after a few minutes indicating that your complimentary 30 day service has begun.
  - Manage your subscription anytime at c. Perimify.com with the same login information used to set up your Perimify account in the App.

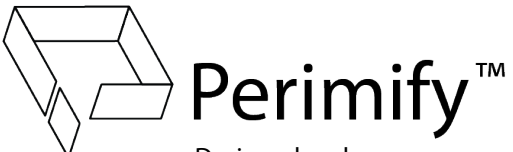

Designed and Assembled in the USA

Fig.1 QR Code for Perimify App www.perimify.com/app

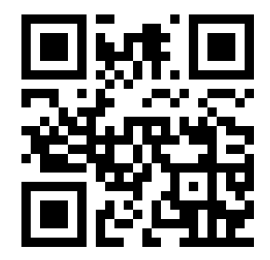

### E. Set Up APMs

- 1. NOTE: ALL 1, 2, & 3-POINT KITS COME WITH APMs PRE-LINKED TO THE HUB IN THE BOX! See 'USER GUIDE – APM Details' on pg. 8 for instructions on adding additional APMs to your Hub.
- 2. **Customize Individual APM Settings:** 
  - Change nickname of APM to clearly a. indicate its location (e.g. Front Gate, Garden Shed, etc.). By default, each APM will be named "Gate 1", "Gate 2", etc.
    - For systems with more than one APM installed, open each access point one at a time, then check the App to determine which was installed in that location.
    - Press "Gate 1" in App, then ii. "Change APM Nickname".
    - Set notifications according to your needs. b.
    - c. Note - Each user can have different settings
    - for their respective needs.

### F. Mobile Notifications

- Each Perimify system comes with a complimentary 30 1. day Cloud Service Subscription, which is required for mobile push notifications.
- Make sure your phone or tablet is set to allow 2. notifications from the Perimify App. These can be changed at any time.
- 3. To purchase a one year subscription, go to Perimify.com and choose Subscriptions from the menu
- Enter the same login information used to set up your 4. Perimify account in the App.

#### G. Notification Sharing

- 1. A total of 5 users can get mobile notifications from one Cloud Service Subscription.
- 2. In the mobile App, press "Location Settings".
- Then press "Notification Sharing". 3.
- 4. Then press "Add User", then enter the email address of the person. They will receive an email with instructions on next steps.

### H. Set Up Quiet Times

- 1. Press "Location Settings" in mobile App.
- Press "Quite Times", then press "Add Time". 2

#### Adjusting Left Open Reminder

- The Perimify system will notify you if a gate or door 1. has been left open after 20 seconds.
- If still left open, the system will notify you every 2 2. minutes. You can change this default setting anytime while connected to Hub via Bluetooth (see 'E. Connect your Hub to your Account' on this page).

4.

### **USER GUIDE – Hub Details**

1-POINT KIT, 2-POINT KIT, 3-POINT KIT, AND CUSTOM APPLICATIONS

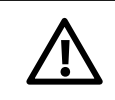

Not intended to serve as a life-saving or lifesafety device. Not intended to substitute for proper safety devices, barriers, or alarms.

#### A. Status Light

- 1. Off All access points are closed.
- 2. On Solid Red At least one access point is open. Check mobile App for specific APM location status.
- 3. Flashing Red At least one access point has been left open.
- Flashing Red May flash for up to 15 minutes after power cycle while waiting for APMs to automatically reconnect.
- 5. Long Flash Red Lost at least one APM signal. Check mobile App for more information.
- B. Wi-Fi Light
  - Green Connected to Wi-Fi with active subscription. All APM activity will be sent to registered users mobile devices.
  - 2. Amber Connected to Wi-Fi without subscription. No notifications will be sent to mobile devices.

#### C. Bluetooth Light

- 1. Green In discovery mode for mobile App setup.
- D. Link Light
  - 1. Green In Link mode for adding APMs.
  - 2. Multiple APMs can be sequentially added while in Link mode.
  - 3. Once activated, Hub will stay in Link mode for 1 hour before auto-disconnect.
- E. Audio Button
  - 1. Press Once for On
    - Alarm Sounds when access point is opened, closed, or left open after initial 20 seconds (then every 2 mins by default). Change this setting by connecting to Hub via Bluetooth.
  - 2. Press Again for Off
    - a. Hub makes no sounds but will still send mobile notifications to active subscribers.
- F. Antenna
  - 1. Make sure it is screwed in tightly to the back of your Hub and pointing upward.
- G. Bluetooth Button
  - 1. Press once to enter discovery mode.
  - 2. Press again to exit.
- H. Link Button
  - 1. Press once to enter Link mode.
  - 2. Press again to exit.
- I. Factory Reset Button
  - 1. Hold for 15 seconds, then release. Hub will beep three times to indicate reset.
  - 2. This function will reset Wi-Fi credentials and unlink all APMs.
- J. Power Supply Connection
  - 1. 5V DC

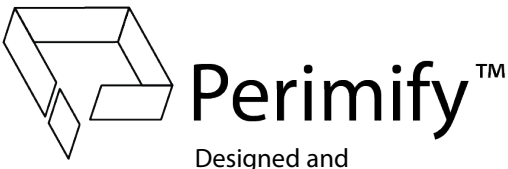

Assembled in the USA

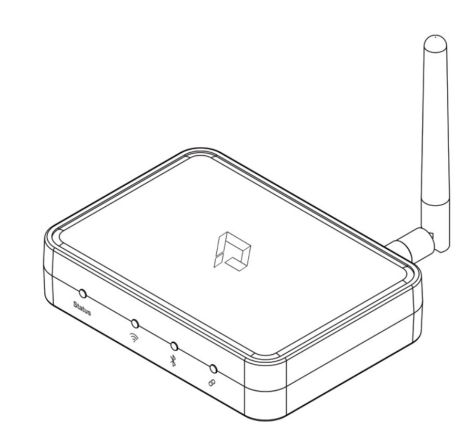

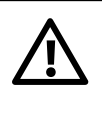

Place your Hub in a climate controlled area of your home or business that will maximize signal reception. If possible, avoid placement in basements or directly adjacent to any large metal appliances, power panels, and other wireless equipment such as baby monitors, cordless phones, etc. Ideal locations are elevated positions, second floors, and/or near a window that is closest to the majority of your APMs. Hubs can be placed on a flat surface, or vertically mounted (hardware not included for vertical mount).

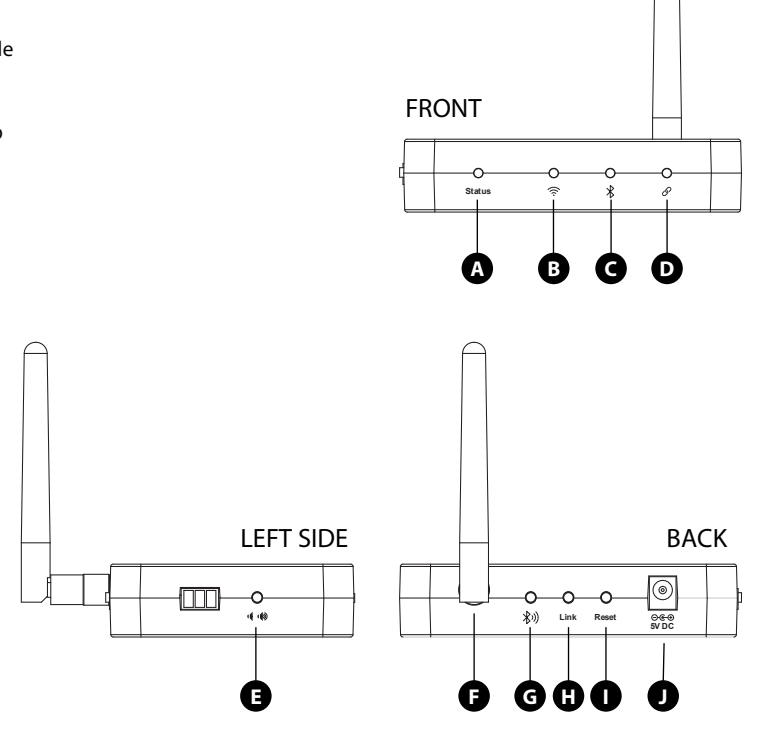

# **USER GUIDE – APM Details**

1-POINT KIT, 2-POINT KIT, 3-POINT KIT, AND CUSTOM APPLICATIONS

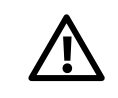

Not intended to serve as a life-saving or lifesafety device. Not intended to substitute for proper safety devices, barriers, or alarms.

#### A. Setup Button

- 1. Press once for communication test.
  - Upon pressing, the APM will conduct a connection test. If properly Linked, the Hub will beep once and the APM will beep rapidly for approximately 2 seconds.
- 2. Press twice for install mode.
  - a. When in install mode, APM will play a constant tone until the Magnet is within appropriate alignment and proximity to the internal sensor. Use this mode to determine if your magnet needs to be installed closer to the APM. **Make** certain that the arrow on the Magnet is pointing directly at the alignment mark on the side of the APM!
  - b. Press once more to exit.
- 3. Press & hold until 2 beeps for Link mode. NOTE: 1, 2, & 3-POINT KITS COME WITH APMs PRE-LINKED TO THE HUB IN THE BOX! Follow the steps below to add additional APMs to a Hub, or when setting up a non-kit system.
  - a. Press the Link button on the back of the Hub.
  - b. Press and hold the Setup button on the APM until you hear 2 beeps. When released, the APM will beep once to indicate that it has found the Hub. **This process could take up to 1 minute to complete, during which time it may beep randomly indicating a firmware update in progress.** Once the APM beeps rapidly 4 times, the Link is complete. The APM will now autodisconnect Link mode. To force exit prior to completion, press & hold Setup button for 1 second.
  - c. You can now press the Link button again on the back of the Hub to exit Link mode, or continue linking additional APMs. Hub will autodisconnect Link mode after 1 HR.
  - d. If the magnet is not yet installed, the red status light will begin flashing on the Hub and will continue to do so until the magnet is properly installed and the access point is closed.
- 4. Press & hold until 3 beeps for factory reset.
  - a. The APM will sound a 2 second steady tone to indicate that it has been reset.
  - b. The APM is now no longer Linked to the Hub.
  - c. Repeat the Linking process above to re-Link.

#### B. Battery

- 1. APMs ship in sleep mode. First contact with magnet will wake the APM.
- 2. Replace with CR2 Lithium batteries only.
- 3. Using the mobile App, you can view real-time battery status for each of your APMs.
- 4. Battery changes will not require the APM to be re-Linked to your Hub.
- C. Internal Broadcast Antenna Connection
  - 1. Connector must remain firmly seated. DO NOT DISCONNECT!
- D. Cover Gasket
  - 1. DO NOT REMOVE! This is installed to help maintain a weather-resistant enclosure. If gasket comes out, carefully replace it back into the channel until it is firmly seated.

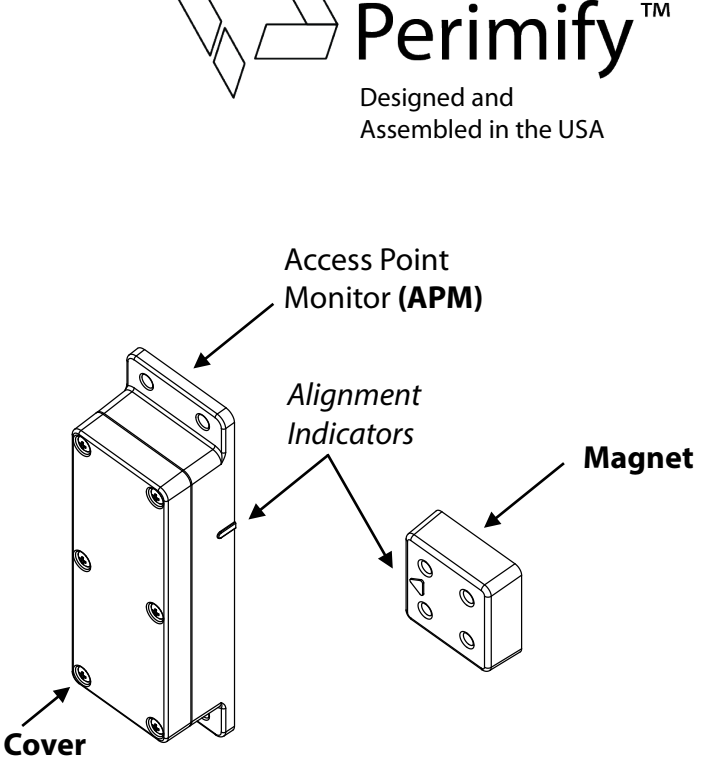

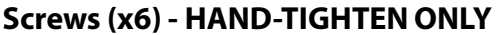

USE #0 OR #1 PHILLIPS HAND SCREWDRIVER ONLY ON APM COVER SCREWS TO PREVENT STRIPPING! DO NOT remove APM cover in situations that would expose the internal components to rain or snow. After servicing APM, inspect the gasket to ensure it is properly seated in the channel, and securely fasten all (6) screws to maintain weather-resistance. Installation within (10) FT of other wireless equipment operating on 900MHz may cause interference.

#### **INSIDE APM**

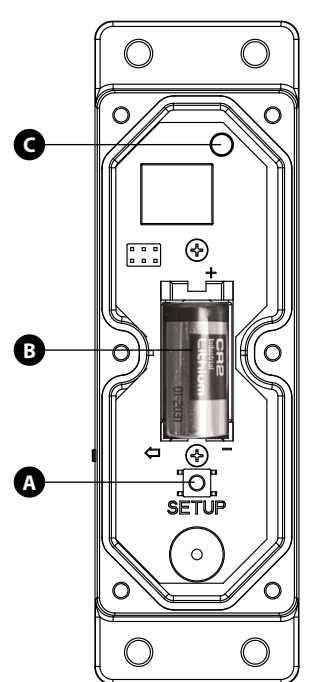

COVER

**INSIDE APM** 

### **Terms of Use**

1-POINT KIT, 2-POINT KIT, 3-POINT KIT, AND CUSTOM APPLICATIONS

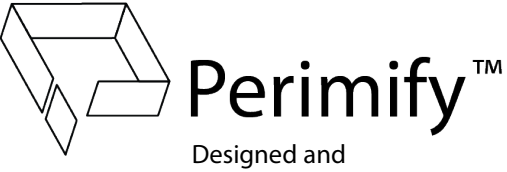

Assembled in the USA

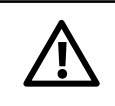

Not intended to serve as a life-saving or lifesafety device. Not intended to substitute for proper safety devices, barriers, or alarms.

PLEASE READ THE FOLLOWING TERMS CAREFULLY AND RETAIN A COPY OF THEM FOR YOUR RECORDS.

By accessing the Perimify mobile app or perimify.com or fathomforward.com (the "Sites", which term shall include all Content and Services, as defined below), you (personally, or if you access the Sites on behalf of a corporation or other legal entity, then collectively, you and such entity) agree to become bound by all the terms and conditions of these Terms of Use ("Terms"). If you do not agree to these Terms, you should not access the Sites.

These Terms apply to all users including contributors of Content (as defined below) to the Sites. Fathom Forward may, in its sole discretion, add to, change, or remove any part of these Terms at any time without notice to you, and you agree to be bound by such revisions. If any future revision is unacceptable to you, you should discontinue using the Sites. Your continued use of the Sites after Fathom Forward's posting of any revised Terms will indicate your acceptance of the then-current Terms.

#### 1. Access to and use of the Site:

a. As long as you comply with the Terms, Fathom Forward grants you a personal, non-commercial, non-exclusive, non-transferable, limited authorization to access and use the Sites.

b. You agree not to copy, reproduce, distribute, transmit, broadcast, display, sell, license, alter, modify, create derivative works from, frame, mirror or otherwise exploit any part of the Sites unless explicitly permitted by Fathom Forward.

c. Any and all Content and Services are protected by copyright and other intellectual property laws. Fathom Forward and its licensors reserve all rights not expressly granted in and to the Sites and the Content. "Content" includes the data, text, software, scripts, graphics, photos, sounds, music, videos, audiovisual combinations, interactive features, and all other materials you may view on, download, use, access through, or contribute to the Sites. "Service" means the online, internet-based applications and platform provided by Fathom Forward via mobile applications or https://www.fathomforward.com or https://www.perimify.com and/or other apps and websites that are designated by Fathom Forward, including associated offline components.

d. The Sites may contain links to third party websites that are not owned or controlled by Fathom Forward. Fathom Forward has no control over, and assumes no responsibility for, the content, privacy policies or practices of any third party websites. By using the Sites, you expressly release Fathom Forward and its affiliates from any and all liability arising from your use of any third party Content or website or app.

e. In order to access some features of the Sites, you will need an Fathom Forward and/or Permify Account (your "Account"). You may not use another person's Account. You must provide and maintain current, accurate and complete information throughout the duration of your open Account. You are solely responsible for the activity that occurs under your Account, and for keeping your Account login information secure. You must notify Fathom Forward immediately of any breach of security or unauthorized use of your Account. Your contact information and any other information provided by you must be complete and accurate. This information is displayed on the Sites and is used by other Sites users and Fathom Forward to communicate with you. You may not attempt to impersonate another user or any other party.

f. You agree not to use the Sites for any purpose that is unlawful or prohibited by these Terms. You agree not to upload (except for the purpose of creating an Account), collect or harvest any personally identifiable information, including account names, from the Sites, nor to use the communication systems provided by the Sites (e.g., comments) for any commercial solicitation purposes.

g. You agree not to circumvent, disable or otherwise interfere with security-related features of the Sites or your or anyone else's Account, or features that prevent or restrict use or copying of any Content or enforce limitations on use of the Sites or the Content. You agree not to use the Sites in any manner that could damage, disable, overburden or impair any Fathom Forward systems, interfere with any other party's use of the Sites, or violate the legal rights of any other party. You agree not to attempt to gain unauthorized access to any feature of the Sites or other accounts.

h. If you breach any of these Terms, your authorization to use the Sites automatically terminates. Fathom Forward reserves the right to temporarily suspend or permanently terminate your access to any or all areas on the Sites in its sole discretion. Fathom Forward reserves the right to discontinue any aspect of the Sites at any time, or place limits on the amount of available data storage or computation.

i. The Fathom Forward Privacy Policy is available at www.fathomforard.com. The Privacy Policy describes Fathom Forward's practices regarding the information that is collected and used from the Sites. Fathom Forward's use of your Content is governed at all times by the Privacy Policy, which is incorporated into these Terms. You understand that through your use of the Sites, you consent to the collection and use of your Content as set forth in the Privacy Policy.

#### 2. General

a. You affirm that you are either more than 18 years of age, or possess legal parental or guardian consent, and are fully able and competent, to enter into these Terms. In any case, you affirm that you are over the age of 13, as the Sites are not intended for children under 13. If you are under 13 years of age, you are not authorized to use the Sites.

b. These Terms, and any rights and licenses granted hereunder, may not be transferred or assigned by you, but may be transferred or assigned by Fathom Forward without restriction.

c. You agree that your use of the Sites shall be at your sole risk. You assume total responsibility and risk for your use of the Sites and the Content. The Sites and the Content, including without limitation any information that is provided by Fathom Forward employees, are provided "as is". To the fullest extent permitted by law, Fathom Forward, its officers, directors, employees, agents and affiliates disclaim all warranties, express or implied, including without limitation, implied warranties of merchantability, fitness for a particular purpose or non-infringement, in connection with the Sites and your use thereof. Fathom Forward and its affiliates make no warranties or representations about the accuracy or completeness of the Site's Content or the content of any sites linked from the Sites, and assume no liability or responsibility for any: (i) errors, mistakes or inaccuracies of Content; (ii) personal injury or property damage, of any nature whatsoever, resulting from your access to or use of Fathom Forward's servers and/or any and all information, including personal information, stored therein; (iv) any interruption or cessation of transmission to or from the Sites; or (v) any loss of any kind incurred as a result of your use of the Sites. The Sites are not fault-tolerant and are not designed, manufactured, or intended for use or resale as or with online control equipment in hazardous environments requiring fail-safe performance, including, but not limited to, equipment used to operate nuclear facilities, aircraft or vehicle navigation, communication, or control, direct life support machines or weapons systems, in which the failure of the service could lead directly to death, personal injury or severe physical or environmental damage ("High Risk Uses"). YOU UNDERSTAND THAT THE SITES, WHETHER STANDING ALONE OR INTERFACED WITH THIRD-PARTY PRODUCTS OR SERVICES, ARE NOT CERTIFIED FOR HIGH RISK USES OR AS AN EMERGENCY NOTIFICATION SYSTEM. YOU AGREE THAT YOU WILL NOT RELY ON THE SITES FOR ANY LIFE SAFTY OR CRITI

d. In no event shall Fathom Forward, its officers, directors, employees, agents and affiliates, be liable to you for any direct, indirect, incidental, special, punitive or consequential damages whatsoever resulting from your use of the Sites or Content, whether based on warranty, contract, tort or any other legal theory, and whether or not Fathom Forward is advised of the possibility of such damages. The foregoing limitation of liability shall apply to the fullest extent permitted by law in the applicable jurisdiction. In no event shall Fathom Forward's or its affiliates' aggregate liability arising out of or related to these Terms, whether in contract, tort or under any other theory of liability, exceed one hundred US dollars (\$100.00 USD), for the Sites with respect to which the liability in question arises.

e. You waive, any legal or equitable rights or remedies you have or may have against Fathom Forward with respect thereto, and to the extent permitted by applicable law, agree to indemnify and hold harmless Fathom Forward, its officers, directors, employees, agents and affiliates to the fullest extent allowed by law from and against any and all claims, damages, obligations, losses, liabilities, costs or debt, and expenses (including without limitation attorneys' fees) arising from: (i) your use of and access to the Sites and the Content; (ii) your violation of these Terms; (iii) your violation of any third party right, including without limitation copyright, property or privacy right; (iv) any claim that your Content caused damage to a third party; or (v) your violation of any applicable law. This indemnification obligation shall survive these Terms and your use of the Sites and the Content.

f. In the event that you use the Sites together with other third party websites or other sources, you acknowledge and agree that you, and not Fathom Forward nor its affiliates or licensors, shall be solely responsible for full compliance with any terms of use or any other terms that may apply to your use of such third party websites or other sources. In addition to your obligations above, you agree to indemnify and hold harmless Fathom Forward, its officers, directors, employees, agents and affiliates to the fullest extent allowed by law from and against any and all claims, damages, obligations, losses, liabilities, costs or debt, and expenses (including without limitation attorneys' fees) arising from your use of any such third party websites or other sources.

g. These Terms shall be interpreted, enforced and construed and the rights of the parties hereunder governed in all respects by the laws of North Carolina, United States of America, without regard to its conflicts of law provisions, and you consent to the jurisdiction of the federal and state courts located in said state and consent to the service of process, pleadings and notices in connection with any and all actions initiated in such courts. You agree that a final judgment in any such action or proceeding shall be conclusive and binding and may be enforced in any other jurisdiction. To the extent any governing law, treaty, or regulation is in conflict with these Terms, the conflicting terms of these Terms shall be superseded only to the extent necessary by such law, treaty, or regulation. If any provision of these Terms shall be otherwise unenforceable, that provision shall be enforced to the maximum extent permissible.

h. These Terms, and any other terms, policies or documents incorporated herein by reference, including without limitation any other policies and statements provided on https://www.perimify.com or https://www.fathomforward.com, contain the entire understanding between you and Fathom Forward and may not be modified or amended except by Fathom Forward's posting of a revision on its website.

i. Notices to Fathom Forward under these Terms shall be sufficient only if in writing and transmitted via personal delivery, delivered by a major commercial delivery services, or by certified or registered mail, return receipt requested, to: Fathom Forward, Inc., 2806 Reynolda Rd., MB 157, Winston Salem, NC 27106. Notices to you may be made via posting to the Sites, by e-mail, or by regular mail, in Fathom Forward's discretion.